## easyHousing オンラインサービス 標準仕様変更のご案内

平素は格別のご高配を賜り、厚く御礼申し上げます。

掲題の件、2023 年 3 月 8 日に PC 版及びモバイル版オンラインサービスの各種機能(標準)において、インボイス制度 対応に伴う標準仕様の変更を予定しております。また、登録済のログイン ID で利用開始日前にログインしたときの PC 版及びモバイル版の表示方法や挙動の変更を予定しております。

本対応及び変更内容について、以下の通りご案内申し上げます。

- 1. 本対応の概要
  - ① 2023年10月1日から適用されるインボイス制度への対応
     2023年10月1日(日)から適用されるインボイス制度への対応に伴い、PC版及びモバイル版オンラインサービスの各種機能(標準)を変更いたします。新規マニュアルとして、「インボイス制度対応 事業者登録番号設定手順マニュアル」をお知らせ画面の「マニュアル」メニューに掲載予定です。

【主な変更機能】

- ・発注側業務メニュー(PC版):
   発注書に消費税率、支払金額(税抜)、消費税額を追加表示します。
   発注書 CSV 取込・発注書 CSV 一括取込の出来高請求指定が可能となります。
   支払通知書に適格請求書発行事業者の登録番号(以下、登録番号)、消費税率、支払金額(税抜)、消費税額を
   追加表示します。支払通知書 CSV 一括取込の項目に登録番号等を追加します。
- ・請負側業務メニュー(PC版・モバイル版):
   請書に消費税率を追加表示します。

請求書に、登録番号、登録名、支払金額(税抜)、消費税額を追加表示します。

- ・マスタメンテ(PC版):
   支払比率マスタメンテナンスに、支払備考が設定できるようになります。
   企業メンテ・部門メンテナンスに登録番号を設定できるようになります。
- ② 利用開始日前にログインした場合の表示方法や挙動を、PC版とモバイル版で統一する対応 現在、PC版とモバイル版にて利用開始日前の会社コードで easyHousing にログインを試みると、利用開始日前 のため業務が行えない仕様となっています。PC版では、ログインした後に業務メニューが表示されず、モバイ ル版では、ログインができません。 今回、各端末のそれぞれのご利用者様が、利用開始日前であるために業務を行うことができない事を分かるよう に変更します。
- 変更の内容

変更の内容は下記の通りです。別紙①にて変更後の画面イメージを掲載しております。

(今後の開発により変更となる場合がございます。予めご了承ください。)

i. 発注業務(発注側)

■発注書作成画面 (PC 版)

[変更 01]

発注書作成画面の「CSV 取込」及び発注書 CSV 一括取込から、発注書データ登録を行う場合、支払条件セクション(SI セクション)の「No.9 支払方式フラグ」を追加することで、出来高払への対応が可能となります。

[変更 02]

発注書作成画面の「CSV 取込」及び発注書 CSV 一括取込から、発注書データ登録を行う場合、新設した消 費税率セクション(TX セクション)を記載することで、発注書作成画面の『消費税率』の値が表示される ようになります。TX セクションを記載しない場合、消費税率メンテで登録された消費税率が発注書作成画 面に表示されます。編集可。

[変更 03]

『支払金額(税抜)』、『支払金額(税額)』、『備考』を追加します。編集可。

[変更04]

支払条件入力画面の発注鑑情報にて、『支払金額(税込)(合計)』、『支払金額(税抜)(合計)』、『支払金額 (税額)(合計)』、『税込金額(差額)』、『税抜金額(差額)』、『消費税額(差額)』を表示します。編集不可。 [変更 05]

支払条件入力画面の支払条件入力欄にて、鑑に表示されている『消費税率』、『支払金額(税込)』、『支払金額(税扱)』、『支払金額(税額)』、『備考』を表示します。編集可。

■発注書表示画面、発注書帳票

[変更 06]

```
『消費税率』を表示します。
```

[変更 07]

『支払金額(税抜)』、『支払金額(税額)』、『備考』を追加します。

[変更 08]

『税込金額』から『明細金額』へと名称を変更します。明細画面の表示順を『税抜金額』、『消費税額』、 『税込金額』から『明細金額』、『税抜金額』、『消費税額』へと変更します。

- ii. 請負業務(請負側)
  - ■発注書表示画面(モバイル版)

[変更 09]

『消費税率』を表示します。

[変更10]

支払条件画面にて、『金額(税込)』から『支払金額』へとタイトルを変更します。

[変更 11]

支払条件画面にて、『税抜金額』、『消費税額』、『備考』を追加します。

[変更12]

明細画面にて、『金額(税込)』から『明細金額』へタイトルを変更します。

■請書表示画面(PC版)、帳票(PC版・モバイル版)

[変更13]

『消費税率』を表示します。

iii. 請求業務(請負側)

■請求書作成画面(完成払・出来高払共通)(PC版・モバイル版共通)

2023年3月7日以前(インボイス制度対応版以前)に登録した発注書を元にした請求書を作成する場合、3 月8日以降(インボイス制度対応版リリース後)は新仕様で表示されます。新仕様で不足している請求書の 『請求金額(税抜)』は『支払金額(税込)』と『消費税率』から下記の計算方法で算出されます。 請求金額(税抜) = 支払金額(税込)÷(1.00+税率) ※小数点以下切り上げ [変更14] 『請求元』を追加し2行(企業名・部門名)表示とします。編集不可。 [変更15] 『登録番号』、『国税庁サイトで確認』ボタンを追加します。登録番号の入力後、本ボタンをクリックすると、 国税庁適格請求書発行事業者公表サイト(以下、国税庁サイト)に問合せを行い、登録された当該登録番号 の『登録名』を表示します。 [変更16] 『引渡申出日』を追加します。 ■請求書作成画面(完成払・PC版、出来高払・PC版・モバイル版共通) [変更17] 『消費税率』を追加します。編集不可。 [変更 18] 『請求金額(税抜)』、『請求金額(税額)』を追加します。 ■請求書作成画面(完成払・出来高払共通)(PC版) [変更 19] 『備考』を追加します。 [変更 20] 『請求先』を2行(企業名・部門名)表示とします。編集不可。 [変更 21] 『金額(税込)』から『請求金額(税込)』へタイトルを変更します。 ■請求書作成画面(出来高払)(モバイル版) [変更 22] 『支払条件金額(税込)』から『支払金額(税込)』へタイトルを変更します。 ■請求書作成画面(出来高払)(PC版・モバイル版共通) [変更23] 『支払金額(税抜)』、『支払金額(税額)』を表示します。編集不可。 [変更24] 『計算』ボタンを表示します。支払金額(税込)と割合(%)から請求金額(税込)を計算します。 [変更 25] 『複写』ボタンを表示します。支払金額(税込、税抜、税額)を請求金額(税込、税抜、税額) に複写します。 ■請求書表示画面、請求書帳票(完成払・出来高払)(PC版・モバイル版共通) [変更26] 請負業者様にて設定していただいた『登録番号』及び『登録名』を表示します。請求書作成画面または企 業メンテ・部門メンテナンス画面で『登録番号』を入力した場合でも、『国税庁サイトで確認』ボタンをク リックしていない場合は、表示されません。 [変更27]

『引渡申出日』を表示します。請求書作成画面にて入力しない場合は、表示されません。
[変更 28]
『金額(税込)』から『請求金額(税込)』へタイトルを変更します。
[変更 29]
『請求金額(税抜)』、『請求金額(税額)』を追加します。
[変更 30]
『備考』を追加します。
[変更 31]
『消費税率』を追加します。
[変更 32]
固定文言『今回の請求金額(税込)、請求金額(税抜)、請求金額(税額)は、消費税率に記載の単一税率で す。』を追加します。

iv. 支払通知業務(発注側)

■支払通知書作成画面(PC版)

[変更 33]

『登録番号』を追加します。

[変更34]

『請求金額(税抜)』、『保留金額(税抜)』、『項目A(税抜)』、『項目B(税抜)』、『項目C(税抜)』、『支払 総額(税抜)』を追加します。

[変更 35]

『請求金額(税額)』、『保留金額(税額)』、『項目A(税額)』、『項目B(税額)』、『項目C(税額)』、『支払総額(税額)』を追加します。

■支払明細編集画面(PC版)

[変更 36]

『消費税率』を追加します。『支払金額(税込)』に金額入力後、消費税額のみのチェックを入れると、消費 税額のみ設定されます。

[変更 37]

『請求金額(税抜)』、『保留金額(税抜)』、『支払金額(税抜)』、『請求金額(税額)』、『保留金額(税額)』、 『支払金額(税額)』、『消費税率』が表示されるように変更します。

■支払通知書表示画面、支払通知書帳票(PC版)

[変更38]

『登録番号』を追加します。

[変更 39]

『請求金額(税抜)』、『保留金額(税抜)』、『項目A(税抜)』、『項目B(税抜)』、『項目C(税抜)』、『支払総額(税抜)』を追加します。

[変更 40]

『請求金額(税額)』、『保留金額(税額)』、『項目A(税額)』、『項目B(税額)』、『項目C(税額)』、『支払 総額(税額)』を追加します。

[変更 41]

支払通知書明細にて、『請求金額(税抜)』、『保留金額(税抜)』、『支払金額(税抜)』、『請求金額(税額)』、

『保留金額(税額)』、『支払金額(税額)』、『消費税率』が表示されるように変更します。

v. マスタメンテ業務

■支払比率マスタメンテナンス画面 (PC版)

[変更 42]

『支払備考』を追加します。入力することで発注書作成画面の支払備考に初期表示ができます。

■企業メンテ・部門メンテナンス画面 (PC 版)

[変更 43]

請負業者様にて『登録番号』の入力を行い、『国税庁サイトで確認』ボタンをクリックすると国税庁サイト に問合せ、登録された当該登録番号の『登録名』が表示されます。ここで保存した『登録番号』と『登録名』 が請求書作成画面で初期表示されます。

vi. 利用開始日前の会社コードでのログイン (PC版・モバイル版)

■PC 版

[変更 44]

トップページに固定文言「この ID の利用開始日は YYYY/MM/DD です。利用開始日より前にログインしたため、業務メニューが表示されていません。」を表示します。

■モバイル版

[変更 45]

トップページに固定文言「この ID のモバイル版利用開始日は YYYY/MM/DD です 利用開始日前のため業務メニューは表示されません」を表示します。

3. 今後のスケジュール (予定)

■代表企業様向けダウンロードサイトに下記を掲載

- ・発注書 CSV 一括取込ファイル仕様書 1.5 版
- ・支払通知書 CSV 一括取込ファイル仕様書 1.2 版

※下記2点のマニュアルについては、今後の掲載を予定しております。

- ・工事発注サービス業務操作マニュアル(各 OS 共通) 5.1 版
- ・工事発注サービス モバイル版 スマートデバイス向け機能マニュアル 2.6版

■ お知らせ画面マニュアルメニュー掲載

- ・インボイス制度対応事業者登録番号設定手順マニュアル 1.0版
- ・企業・部門メンテ操作マニュアル 1.4 版

2023年03月08日(水)中

2023年03月08日(水)中

■ 適用開始

2023年03月08日(水)6時

以上

画面上の赤枠が今回の変更箇所です。

i. 発注業務の変更後画面について

■発注書作成画面(PC版)

| トップ                                                              |                                                                      |
|------------------------------------------------------------------|----------------------------------------------------------------------|
| ■ <a><sup>■</sup> <a><sup>■</sup> <a><u>第注側業務メニュ</u></a></a></a> | 発注    一時保存    削除                                                     |
| =                                                                | @ 発注鑑情報 CSV 取込 変更 01                                                 |
| 発注書作成                                                            | 発注No. 202211011827                                                   |
| 発注書検索                                                            | 発注日 2022/11/01 発注担当者CO ADMIN ? 管理太郎 添付ファイル                           |
| 未発注一覧                                                            | 請負先会社CD ? 日電ホーム株式会社 受注管理部                                            |
| 過去発注書検索                                                          | 工事物件名 セレスティン芝三井ビル フロア工事 工事物件No. 202205121445 ?                       |
| 過去発注書検索(企業全                                                      | 工事場所 東京都港区芝三丁目23-1                                                   |
| 佐)                                                               | セレスティン芝三井ビルら階WEST                                                    |
| 合意解除検索                                                           | 工事開始日 2022/11/01 三 工事終了日 2022/11/30 三 ※西暦を含む8桁(YYYMM00)の形式で入力してください  |
| 合意解除原本検索                                                         | 発注金額 100,000 ← → 税抜金額 90,910 消費税額 9,090 税率 10 %                      |
| 合意解除原本検索(企業全                                                     | 支払条件 上事下請差本契約約款に準する。 変更 02                                           |
|                                                                  | ▲ 支払条件情報 支払条件                                                        |
| 工事完了報告書検索                                                        | 支払工程 支払日   支払金額(税込) 支払金額(税抜)   支払金額(税額)   備考  100,000                |
| 工事完了報告書原本検索                                                      | 反仏上住1 100,000 30,310 3,030 備考                                        |
| 工事完了報告書原本検索                                                      | 変更 03 変更 03                                                          |
| <u>(企業全体)</u>                                                    | 約の場合、本発注書に記載のない条件について  <br> は、工事支払金と相殺するこ <u>と</u> がありま <u>す。な</u> る |
| 請求書検索                                                            | 工しない日又は施工しない時間帯は、毎週日曜日                                               |
| 請求書原本検索                                                          |                                                                      |
| 請求書原本検索(企業全                                                      | <                                                                    |
| 佐)                                                               | ※全角74文字目以降は印刷されません。                                                  |
| 支払通知書作成                                                          | <b>《 查 <u>养</u>注明細情報 》 明觀入力</b>                                      |
| 支払通知書検索                                                          | 工事內容 数量 単位 単価 税込金額 税技金額 消費税額 明細備考                                    |
| <u> 発注書CSV一括取込</u>                                               | 変更 01                                                                |
| 支払通知書CSV一括取込                                                     | 発注 一時保存 削除                                                           |

■支払条件入力画面(PC版)

| ●支払条件入力                      |                                  |                             |          |          |                  |           | 発注書作成画面へ戻る             |
|------------------------------|----------------------------------|-----------------------------|----------|----------|------------------|-----------|------------------------|
|                              |                                  |                             |          |          |                  |           | 削除 保存                  |
| ▲ 発注 <b>艦情報</b>              |                                  |                             |          |          |                  |           |                        |
| 発注No.                        | 202211011633                     |                             |          |          |                  |           |                        |
| 請負先会社                        | 日電ホーム株式会社 受済                     | 主管理部                        |          |          |                  |           |                        |
| 工事物件名                        | セレスティン芝三井ビル<br>(コード:202205121445 | , フロア工事<br>i)               |          |          |                  |           | 変更 04                  |
| 発注金額                         | 100,000                          | 税抜金額                        |          | 90,910   | 消費税額             |           | 9,090                  |
| 支払金額(税込)(合計)                 | 100,000                          | 支払金額(税抜)                    | (合計)     | 90,910   | 支払金額(税額)         | (合計)      | 9,090                  |
| 税込金額(差額)                     | 0                                | 税抜金額(差額)                    |          | 0        | 消費税額(差額)         |           | 0                      |
| ▲ 支払条件入力欄<br>支払工程<br>支払工程    | 変更 05                            |                             |          |          |                  |           | ]                      |
| マルエモ マルエー                    | ± '                              |                             |          |          |                  |           |                        |
| 道費税率 10%                     |                                  |                             |          |          |                  |           |                        |
| 支払金額(税込)                     | 100,000 ← -                      | <ul> <li>支払金額(税抜</li> </ul> | 5)       | 90,910 支 | 払金額(税額)          |           | 9,090                  |
| 出来高部分払 🗆                     |                                  |                             |          |          |                  |           |                        |
| 備考                           |                                  |                             |          |          |                  |           |                        |
| 支払工程 1                       | ✔ パターンで 自                        | 動分割します。                     |          |          |                  |           |                        |
| 選択No. 支払工利                   | 呈 支払日                            | 支払金額(税込)                    | 支払金額(税抜) | 支払金額     | (税額) 出来高音<br>利用ま | 移分払<br>5月 | 備考                     |
| <ul> <li>1 支払工程 1</li> </ul> |                                  | 100,00                      | 0 90,9   | 10       | 9,090            |           |                        |
| ● <新規登録>                     |                                  |                             |          |          |                  |           |                        |
|                              |                                  |                             |          |          |                  |           | 削除 【 保 存<br>発注書作成画面へ戻る |

| 🖉 発注書表示                                                                                |             |           |           |                         | <u>発注書検索結果一覧へ</u>                                                                           |
|----------------------------------------------------------------------------------------|-------------|-----------|-----------|-------------------------|---------------------------------------------------------------------------------------------|
| 発注書 請書                                                                                 |             |           | ~         |                         |                                                                                             |
|                                                                                        |             | 発注        | 書         |                         |                                                                                             |
| 日電ホーム株式会社<br>受注管理部 御中                                                                  |             |           |           | 発注日<br>発注Na             | 2022年11月16日<br>USE-MB01-HAT-2212-0013<br>〒108-8001<br>東京都港区芝<br>5-7-1<br>日電ホーム株式会社<br>発注管理部 |
|                                                                                        |             |           |           |                         | TEL 03-3454-1111                                                                            |
| 以下の通り注文いたします。                                                                          |             |           |           |                         |                                                                                             |
| 工事物件名 施主三太郎様邸 玄関工事                                                                     |             |           |           |                         |                                                                                             |
| (No. USEMB01 KOJI00013)                                                                | ,           |           |           |                         |                                                                                             |
| 工事場所 北海道札幌市南区                                                                          |             |           |           |                         |                                                                                             |
| D通りE丁目1-1                                                                              |             |           |           |                         |                                                                                             |
| 工事開始日 2022 年 11 月 26 日<br>工事終了日 2022 年 11 月 30 日                                       |             |           |           |                         |                                                                                             |
| 支払条件 支払条件○○                                                                            |             |           |           | 発注<br>税抜<br>変更 06<br>消費 | 金額 132,000 円<br>金額 120,000 円<br>税額 12,000 円<br>税率 10 %                                      |
| マ払                                                                                     | 支払日 支       | 和金額(税込)   | 支払金額(税抜)  | 支払金額(税額)                | 備老                                                                                          |
| 支払工程1・完成払い                                                                             | 2022/12/01  | 55,000円   | 50,000円   | 5,000                   | 1支払1備考                                                                                      |
| <u></u>                                                                                | 20227127021 | 77,000    | 70,000    | 7,000                   | 変更 07                                                                                       |
| 備考0000                                                                                 |             |           |           |                         |                                                                                             |
| <発注書明細>                                                                                |             | 変更 08     |           |                         |                                                                                             |
| No         工事内容         数量         単位           10500000000000000000000000000000000000 | 単価          | 明細金額      | 税抜金額      | 消費税額                    | 明細備考                                                                                        |
| 2電子施錠化工事① 2式                                                                           | 35,000      | 0円 77,000 | 円 70,000F | 月 7,000円                | 海錠部の電子化を行います。                                                                               |

■発注書帳票

| 発注%。     USE-HAT-2212-0002       理部     御中     〒108-8001<br>東京都港区芝<br>5-7-1<br>日電ホーム株式会社<br>発注管理部       通り注文いたします     〒108-8001<br>東京都港区芝<br>5-7-1<br>日電ホーム株式会社<br>発注管理部       通り注文いたします     TEL 03-3454-1111       物件名     施主宅太郎様邸、玄関工事<br>(%。(以E-EADI-00001)       場所     北海道札幌市南区<br>D通りE T目 1 - 1       開始日     2022年 11月 26日<br>終了日       終了日     2022年 12月 02日       作工事下諸基本契約約参に準ずる.     支払金額(段払) 支払金額(段塩) 働考       文     ム       文     ム       文     ム       1日支払金額(段払)     支払金額(段塩) 働考       1日支払金額(段払)     女仏金額(段塩) 働考       1日支払金額(段払)     女仏金額(段塩) 小       1日支払金額(日)     10 %                                                                                                    | 日電ホーム株式                                                                                                    | 会社                                                                                                    |                            |                                              |                                                      |                                                        |                                                                         |                                          |                                                                                                    | 20100                                  | -                                                           | 2022 - 11/1 2014                                                                                                    |                                                                                             |
|----------------------------------------------------------------------------------------------------|----------------------------------------------------------------------------------------------------|----------------------------------------------------------------------------------------------------|----------------------------|----------------------------------------------|------------------------------------------------------|--------------------------------------------------------|-------------------------------------------------------------------------|------------------------------------------|----------------------------------------------------------------------------------------------------|----------------------------------------|-------------------------------------------------------------|----------------------------------------------------------------------------------------------------|---------------------------------------------------------------------------------------------|
| 田<br>田<br>田<br>田<br>田<br>田<br>田<br>田<br>田<br>田<br>田<br>田<br>田<br>田                                                                                                    | 日電ホーム株式                                                                                                    | 会社                                                                                                    |                            |                                              |                                                      |                                                        |                                                                         |                                          |                                                                                                    | 発注M                                    | io.                                                         | USE-HAT-2212-0002                                                                                                    |                                                                                             |
| 理部     御中     〒108-8001<br>東京都港区交<br>5-7-1       町は文いたします     丁108-8001       通り注文いたします     日電ホーム株式会社<br>発注管理部       通り注文いたします     TEL 03-3454-1111       物件名     施主壱太郎様邸 玄関工事<br>(%、(SE-K01-00001)       場所     北海道札幌市南区<br>D通りE丁目1-1       開始日     2022年 11月 26日       終了日     2022年 12月 02日       ●     発注金額:     220,000 円       ●     発注金額:     200,000 円       ●     発注金額:     200,000 円       ●     現費税額:     20,000 円       ●     預費税額:     20,000 円       ●     預費税額:     20,000 円       ●     預費税額:     20,000 円       ●     預費税額:     20,000 円       ●     預費税額:     20,000 円       ●     預費税額:     20,000 円       ●     預費税額:     20,000 円       ●     預費税額:     20,000 円       ●     消費税額:     20,000 円       ●     消費税額:     20,000 円       ●     消費税額:     20,000 円       ●     消費税額:     20,000 円       ●     消費税額:     10 %                                                                                                    | 受注管理部                                                                                                    |                                                                                                    |                            |                                              |                                                      |                                                        |                                                                         |                                          |                                                                                                    |                                        |                                                             |                                                                                                    |                                                                                             |
| 東京都港区芝<br>5 - 7 - 1<br>日電ホーム株式会社<br>発注管理部<br>通り注文いたします<br>場所 北海道札幌市南区<br>D通りE丁目1-1<br>開始日 2022年 11月 26日<br>終了日 2022年 12月 02日<br>作 工事下諸基本契約約款に準ずる。<br><u>支 払 支 払 日 支払金額(役払)</u><br><u>2022年 12月 03日</u><br><u>1出来高払い</u><br><u>2022年 12月 03日</u><br><u>2022年 12月 03日</u><br><u>4,000円</u><br><u>1次素払い</u><br><u>2022年 12月 03日</u><br><u>2022年 12月 03日</u><br><u>2000円</u><br><u>1済 費 税 額 : 20,000円</u><br><u>1済 費 税 額 : 20,000円</u><br><u>1済 費 税 額 : 20,000円</u><br><u>1済 費 税 額 : 20,000円</u><br><u>1済 費 税 額 : 20,000円</u><br><u>1済 費 税 額 : 20,000円</u><br><u>1済 費 税 額 : 20,000円</u><br><u>2022年 12月 03日</u><br><u>2022年 12月 03日</u><br><u>40,000円</u><br><u>7,000円</u> <u>2034条15 67 8.9 0</u>                                                                                                    |                                                                                                    |                                                                                                    | 御中                         |                                              |                                                      |                                                        |                                                                         |                                          |                                                                                                    |                                        |                                                             | ₹108-8001                                                                                                    |                                                                                             |
|                                                                                                    |                                                                                                    |                                                                                                    |                            |                                              |                                                      |                                                        |                                                                         |                                          |                                                                                                    |                                        |                                                             | 東京都港区芝                                                                                                    |                                                                                             |
|                                                                                                    |                                                                                                    |                                                                                                    |                            |                                              |                                                      |                                                        |                                                                         |                                          |                                                                                                    |                                        | в                                                           | 雪ホーム株式会社                                                                                                    |                                                                                             |
| 通り注文いたします     TEL 03-3454-1111       物件名     施主壱太郎様邸 玄関工事<br>(%. 05±k01-00001)       場所     北海道札幌市商区<br>D通りET目1-1       開始日     2022年 11月 26日<br>終了日       終了日     2022年 12月 02日       使工事下諸基本契約約款に準ずる。       支払     支払金額(税込)       支払金額(税込)     支払金額(税払)       支払金額(税払)     支払金額(税払)       支払金額(税払)     生金額(税払)       支払金額(税払)     生金額(税払)       (%.000円     4.000円       (%.000円     4.000円       (%.000円     4.000円       (%.000円     4.000円       (%.000円     4.000円       (%.000円     4.000円       (%.000円     4.000円       (%.000円     4.000円       (%.000円     4.000円       (%.000円     5.67.89.0                                                                                                    |                                                                                                    |                                                                                                    |                            |                                              |                                                      |                                                        |                                                                         |                                          |                                                                                                    |                                        |                                                             | ※注管理部                                                                                                    |                                                                                             |
| 物件名     施主壱太郎様邸_支関工事<br>(No. (05E-K01-00001)       場所     北海道札幌市南区<br>D通りET目1-1       開始日     2022年11月26日       終了日     2022年12月02日       作工事下諸基本契約約款に準ずる。       支払     支払金額(税込)       支払金額(税込)       支払金額(税払)       支払金額(税払金(7.000円       支払金額(税払金(7.000円       支払金額(税払金(7.000円       支払金額(1.000円       支払金額(1.000円       支払金額(1.000円       支払金額(1.000円       支払金額(1.000円       支払金額(1.000円       支払金額(1.000円       支払金額(1.000円       支払金額(1.000円                                                                                                    | 以下の通り注文いた                                                                                                    | とします                                                                                                    |                            |                                              |                                                      |                                                        |                                                                         |                                          |                                                                                                    |                                        |                                                             | TEL 03-3454-1111                                                                                                    |                                                                                             |
| 場所 北海道札幌市南区<br>D通りE丁目1-1<br>開始日 2022年 11月 26日<br>終了日 2022年 12月 02日<br>作 工事下諸基本契約約款に準ずる。<br>文 払 文 払 日 支払金額(役込)<br>□出来高払い 2022年 12月 03日<br>44,000円<br>100円<br>100円<br>100円<br>100円<br>100円<br>100円<br>1000円<br>1000<br>1000<br>1000<br>1 | ■工事物件名カ                                                                                                    | 施主壱太郎                                                                                                    | 様邸 玄関工<br>. USE-K0JI-00001 | <b>手</b>                                     |                                                      |                                                        |                                                                         |                                          |                                                                                                    |                                        |                                                             |                                                                                                    |                                                                                             |
| 開始日 2022年 11月 26日<br>終了日 2022年 12月 02日<br>件 工事下請基本契約約款に準ずる。<br><u>支払数</u><br><u>支払金額(税払)</u><br><u>支払金額(税払)</u><br><u>支払金額(税払)</u><br><u>支払金額(税払)</u><br><u>支払金額(税払)</u><br><u>支払金額(税換)</u><br><u>支払金額(税換)</u><br><u>支払金額(税額)</u><br><u>第費税率: 10%</u><br><u>次更06</u><br><u>消費税率: 10%</u><br><u>次更06</u><br><u>消費税率: 10%</u><br><u>次更06</u><br><u>消費税率: 10%</u><br><u>次更06</u><br><u>消費税率: 10%</u><br><u>水(000円支払条件5.67.8.9</u> )<br><u>次更</u>                                                                                                    | ■工事場所 ネ                                                                                                    | 北海道札幌市<br>D通りE丁目                                                                                                    | 「南区<br>1-1                 |                                              |                                                      |                                                        |                                                                         |                                          |                                                                                                    |                                        |                                                             |                                                                                                    |                                                                                             |
| 終了日     2022年12月02日     ●税抜金額:200,000円       ●税抜金額:200,000円       ●消費税額:20,000円       ●消費税額:20,000円       ●消費税額:20,000円       ●消費税額:20,000円       ●消費税額:20,000円       ●消費税率:10%       ●出来高払い       2022年12月03日       ●出来高払い       2022年12月04日       ●1日来高払い       2022年12月04日       ●1日来高払い       2022年12月04日       ●1日来高払い       2022年12月04日                                                                                                    | ■工車開始日の                                                                                                    | 2022年 11日                                                                                                    | 26日                        |                                              |                                                      |                                                        |                                                                         | <u> </u>                                 | ■ 発 注                                                                                                    | 主金額                                    | 1                                                           | 220,000 円                                                                                                    | _                                                                                           |
| 生業下請基本契約約款に準ずる。         支払         支払         支払金額(税込)         支払金額(税払)         支払金額(税額)         備考         変更         のの円         第         変更         のの円         第         変更         のの円         第         変更         のの円         第         変更         10%         変更         のの円         10%         第         変更         第         第         10         10         10         10         10         10         10         10         10         10         10         10         10         10         10         10         10         10         10         10         10         10         10         10         10         10         10         10         10                                                                                                    |                                                                                                    | 2022- 11/1                                                                                                    |                            |                                              |                                                      |                                                        |                                                                         |                                          |                                                                                                    |                                        |                                                             |                                                                                                    |                                                                                             |
| 安更 06         直 消 費 税 率         10 %           件 工事下講基本契約約款に準ずる。         支 払 日 支払金額(税込)         支払金額(税払)         支払金額(税払)         支払金額(税払)         変更           ・出来高払い         2022年 12月 03日         44,000円         40,000円         4,000円         5,000円         変更         変更         変更           ・出来高払い         2022年 12月 04日         77,000円         70,000円         7,000円         7,000円                                                                                                    | ■工事協力日 2                                                                                                    | 2022年 11月                                                                                                    | 02日                        |                                              |                                                      |                                                        |                                                                         |                                          | ■ 祝 打                                                                                                    | 友金額                                    | 1.0                                                         | 200,000 円                                                                                                    |                                                                                             |
| 作工事下諸基本契約約款に準ずる。         支払金額(税払)         支払金額(税払)         支払金額(税払)         支払金額(税払)         変更           ・出来惑払い         2022年12月03日         44,000円         40,000円         4,000円         50,000円         7,000円         7,000円                                                                                                    | ■工事終了日 2<br>■工事終了日 2                                                                                                    | 2022年 11月<br>2022年 12月                                                                                                    | 02日                        |                                              |                                                      |                                                        | _                                                                       |                                          | ■ 祝 打<br>■ 消 手                                                                                                    | 友 金 額<br>費 税 額                         | :                                                           | 200,000円<br>20,000円                                                                                                    | -                                                                                           |
| 支払         支払         支払金額(税込)         支払金額(税払)         支払金額(税額)         備考         変更           ・出来差払い         2022年12月03日         44.000円         40.000円         4.000円         5.000円         5.000         5.000         5.000         5.000         5.000         5.000         5.000         5.000         5.000         5.000         5.000         5.000         5.000         5.000         5.000         5.000         5.000         5.000         5.000         5.000         5.000         5.000         5.000         5.000         5.000         5.000         5.000         5.000         5.000         5.000         5.000         5.000         5.000         5.000         5.000         5.000         5.000         5.0                                                                                                    | ■ 工 事 終 了 日 2                                                                                                    | 2022年 12月                                                                                                    | 02日                        |                                              |                                                      |                                                        | 変更                                                                      | <b>≣ 06 П</b>                            | ■ 税 打<br>■ 消 引<br>■ 消 引                                                                                                    | 友 金 額<br>費 税 額<br>費 税 率                | :                                                           | 200,000円<br>20,000円<br>10%                                                                                                    | -                                                                                           |
| ・出来高払い         2022年12月03日         44,000円         40,000円         4,000円支払条件56789           ・出来高払い         2022年12月04日         77,000円         70,000円         7,000円支払条件567890                                                                                                    | <ul> <li>工事終了日 2</li> <li>■ 支払条件 工事下請鉴</li> </ul>                                                                                                    | 2022年 11月<br>2022年 12月<br>資本契約約款に調                                                                                                | 02日<br>#ずる。                |                                              |                                                      |                                                        | 変更                                                                      | E 06                                     | ■ 税 払<br>■ 消 当<br>■ 消 当                                                                                                    | 友 金 額<br>費 税 額<br>費 税 率                | :                                                           | 200,000円<br>20,000円<br>10%                                                                                                    | -                                                                                           |
| ・出来高払い 2022年12月04日 77,000円 70,000円 7,000円支払条件567890                                                                                                    | <ul> <li>■ 工事 終了日 2</li> <li>■ 支払条件 工事下請签</li> <li>支払条件 工事下請签</li> </ul>                                                                                                    | 2022年 11月<br>2022年 12月<br>E本契約約款に書<br>友 書                                                                                         | 02日<br>#ずる。<br>4           | <b>支</b>                                     | 払日                                                   | 支払                                                     | 変更<br>金額(税込)                                                            | E 06                                     | <ul> <li>- 税 打     <li>■ 消 引     <li>■ 消 引     <li>税抜)     </li> </li></li></li></ul>                                                                                                   | 友 金 額<br>費 税 額<br>費 税 率<br>支払金額        | :<br>:<br>:<br>(税額)                                         | 200,000 円<br>20,000 円<br>10 %<br>備考                                                                                                    | -<br>                                                                                       |
|                                                                                                    | ■ 工 事 終 了 日 2<br>■ 支払条件 工事下請差<br>支払工程1・出来高払い                                                                                                    | 2022年 11月<br>2022年 12月<br>版本契約約款に計<br>友 書                                                                                         | 20日<br>第ずる。<br>4           | 支<br>2022年                                   | <u>払</u> 日<br>12月 03                                 | <b>支払</b><br>3日                                        | 変更<br>金額(税込)<br>44,000円                                                 | E06                                      | <ul> <li>■ 税 打</li> <li>■ 消 引</li> <li>■ 消 引</li> <li>● 税 抜 )</li> <li>■ 000円</li> </ul>                                                                                                | 友 金 額<br>費 税 額<br>費 税 率<br>支払金額        | :<br>:<br>:<br>(税額)<br>4,000円                               | 200,000円<br>20,000円<br>10%<br>備考<br>支払条件56789                                                                                                | -<br>-]<br>変更                                                                               |
| ・完成払い 2022年 12月 05日 77,000円 7,000円 7,000円支払条件5 6 7 8 9 0                                                                                                    | <ul> <li>エ 事 終 了 日 2</li> <li>■ 支払条件 工事下請鉴</li> <li>支払条件 工事下請鉴</li> <li>支払条件 工事下請鉴</li> </ul>                                                                                                    | 2022年 117<br>2022年 12月<br>5本契約約款に置<br>友 ま                                                                                         | 20日<br>同ずる。<br>ム           | <b>支</b><br>2022年<br>2022年                   | 払日<br>12月 03<br>12月 0                                | <b>支払</b><br>3日<br>4日                                  | 変更<br>金額(税込)<br>44,000円<br>77,000円                                      | E06<br>支払金額(第<br>4<br>7                  | ■ 税 計<br>■ 消 当<br>■ 消 当<br>税 抜 )<br>0,000円<br>70,000円                                                                                                    | 友 金 額<br>費 税 額<br>費 税 率<br>支払金額        | :<br>:<br>(税額)<br>4,000円<br>7,000円                          | 200,000円<br>20,000円<br>10%<br>使払条件56789<br>支払条件56789                                                                                         | -<br>-]<br>変更                                                                               |
|                                                                                                    | ■ 工 事 終 了 日 2<br>■ 支払条件 工事下請基<br>支払条件 工事下請基<br>支払工程1・出来高払い<br>支払工程2・出来高払い<br>支払工程3・完成払い                                                                                                    | 2022年 11月<br>2022年 12月<br>5本契約約款に計<br>友 ま                                                                                         | 20日<br>第ずる。<br>ム           | <b>支</b><br>2022年<br>2022年<br>2022年          | 払日<br>12月 03<br>12月 04<br>12月 04                     | <b>支払</b><br>3日<br>4日<br>5日                            | 変更<br>金額(税込)<br>44,000円<br>77,000円<br>77,000円                           | E 06<br>支払金額(第<br>4<br>7<br>7<br>7       | ■ 税 打<br>■ 消 引<br>■ 消 引<br>税 抜 )<br>0,000円<br>70,000円<br>70,000円                                                                                                    | 友 金 額<br>費 税 額<br>費 税 率<br>支払金額        | :<br>:<br>(税額)<br>4,000円<br>7,000円                          | 200,000円<br>20,000円<br>10%<br>支払条件56789<br>支払条件56789<br>支払条件56789                                                                            | -<br>-<br>変更                                                                                |
| - <u>2022年 12月 00日 22,000円 20,000円 2,000円 支払条件の</u> 備考 4                                                                                                    | ■ 工 事 終 了 日 2<br>■ 支払条件 工事下請鉴<br>支払条件 工事下請鉴<br>支払工程1・出来高払い、<br>支払工程2・出来高払い、<br>支払工程3・完成払い<br>支払工程3・完成払い                                                                                                    | 2022年 117<br>2022年 12月<br>5本契約約款に計<br>友 計                                                                                         | 20日<br>第ずる。<br>4           | <b>支</b><br>2022年<br>2022年<br>2022年<br>2022年 | 払日<br>12月 0:<br>12月 0:<br>12月 0:<br>12月 0:           | <b>支払</b><br>3日<br>5日<br>6日                            | 変更<br>金額(税込)<br>44,000円<br>77,000円<br>22,000円                           | <b>支払金額(1</b><br>大払金額(1<br>7<br>7<br>2   | <ul> <li>■ 税 指</li> <li>■ 消 当</li> <li>■ 消 当</li> <li>● 消 当</li> <li>● 税 抜 )</li> <li>● 000円</li> <li>● 000円</li> <li>● 000円</li> <li>● 000円</li> <li>● 000円</li> <li>● 000円</li> </ul> | <u>友 金 額</u><br>費 税 額<br>費 税 率<br>支払金額 | :<br>(税額)<br>4,000円<br>7,000円<br>2,000円                     | 200,000円<br>20,000円<br>10%<br>支払条件56789<br>支払条件56789<br>支払条件56789<br>支払条件6個考4                                                                | -<br>-<br>変更                                                                                |
| - 2005年12月10日 22,000円 20,000円 2,000円 支払条件の描考4                                                                                                    | ■ 工 事 終 了 日 2<br>■ 支払条件 工事下諸基<br>支払条件 工事下諸基<br>支払工程2 ・出来憲払い<br>支払工程2 ・出来憲払い<br>支払工程3 ・完成払い                                                                                                    | 2022年 11月<br>2022年 12月<br>5本契約約款に計<br>友 計                                                                                         | 20日<br>第ずる。<br>4           | <b>支</b><br>2022年<br>2022年<br>2022年<br>2022年 | 払<br>12月 0:<br>12月 0:<br>12月 0:<br>12月 0:<br>12月 0:  | <b>支払</b><br>3日<br>4日<br>5日<br>6日                      | <b>変更</b><br>金額(税込)<br>44,000円<br>77,000円<br>22,000円                    | 更 06<br>支払金額 (8<br>4<br>7<br>7<br>2      | ■ 税 計<br>■ 消 当<br>税 抜 )<br>40,000円<br>70,000円<br>70,000円<br>20,000円                                                                                                    | <u>友 金 額</u><br>費 税 額<br>費 税 率<br>支払金額 | :<br>(税額)<br>4,000円<br>7,000円<br>2,000円                     | 200,000円<br>20,000円<br>10%<br>支払条件56789<br>支払条件56789<br>支払条件56789<br>支払条件6789<br>支払条件6789                                                    | -<br>-<br>-<br>-<br>-<br>-<br>-<br>-<br>-<br>-<br>-<br>-<br>-<br>-<br>-<br>-<br>-<br>-<br>- |
| 2022年12月06日         22,000円         20,000円         2,000円         25,000円         25,000円         26,000円         26,000H         26,000H         26,000H         26,000H         26,000H         26,000H         26,000H         26,000H         26,000H         26,000H         26,000H                                                                                                    | エ 事 終 了 日 2     支払条件 工事下請基     支払条件 工事下請基     支払工程1・出来高払い     支払工程2・出来高払い     支払工程3・完成払い                                                                                                    | 2022年 11月<br>2022年 12月<br>5本契約約款に用<br>5<br>5<br>5<br>5<br>5<br>5<br>5<br>5<br>5<br>5<br>5<br>5<br>5<br>5<br>5<br>5<br>5<br>5<br>5 | 02日<br>制する。<br>4           | <b>支</b><br>2022年<br>2022年<br>2022年          | 払日<br>12月 0:<br>12月 0:<br>12月 0:<br>12月 0:<br>12月 0: | I 支払<br>3日<br>5日<br>6日                                 | <b>変更</b><br>44,000円<br>77,000円<br>77,000円<br>22,000円                   | <b>支払金額(3</b><br>女払金額(3<br>7<br>7<br>2   | 税 號 税 該 消 號 約 秒 約 秒 税 抜 ) 10,000円 70,000円 20,000円 20,000円                                                                                                    | 友 金 額<br><u>費 税 額</u><br>費 税 率<br>支払金額 | :<br>(税額)<br>4,000円<br>7,000円<br>2,000円                     | 200,000 円<br>20,000 円<br>10 %<br>支払条件56789<br>支払条件56789<br>支払条件6789<br>支払条件6789                                                              | -<br>-<br>-<br>-<br>-<br>-<br>-<br>-<br>-<br>-<br>-<br>-<br>-<br>-<br>-<br>-<br>-<br>-<br>- |
| · 2005年12月 06日         22,000円         20,000円         2,000円         20,000円         2,000円         2,000円                                                                                                    | ■ 工 事 終 了 日 2<br>■ 工 事 終 了 日 2<br>■ 支払条件 工事下請述<br>支払工程1・出来高払い<br>支払工程2・出来高払い<br>支払工程3・完成払い<br>支払工程3・完成払い                                                                                                    | 2022年 11月<br>2022年 12月<br>(本契約約款に用<br><b>友 月</b>                                                                                  | 02日<br>新ずる。<br>ム           | <b>支</b><br>2022年<br>2022年<br>2022年<br>2022年 | <u>払日</u><br>12月0:<br>12月0:<br>12月0:<br>12月0:        | Ⅰ 支払<br>3日<br>5日<br>6日                                 | 変更<br>金額(税込)<br>44,000円<br>77,000円<br>22,000円                           | 更 06<br>支払金額 (1<br>4<br>7<br>7<br>2      | ■ 税 計<br>■ 消 引<br>税 抜 )<br>10,000円<br>10,000円<br>10,000円<br>10,000円                                                                                                    | 友 金 額<br>費 税 額<br>費 税 率<br>支払金額        | :<br>(税額)<br>4,000円<br>7,000円<br>2,000円                     | 200,000 円<br>20,000 円<br>10 %<br>東払条件56789<br>支払条件56789<br>支払条件56789<br>支払条件56789                                                            | -<br>-<br>変更                                                                                |
|                                                                                                    | <ul> <li>■ 工事終了日 2</li> <li>■ 支払条件 工事下請鉴</li> </ul>                                                                                                    | 2022年 11月<br>2022年 12月<br>6本契約約款に3                                                                                                | 02日<br>#ずる。                | *                                            | * 0                                                  | = *                                                    | 変更                                                                      | E 06                                     | ■ 税 打<br>■ 消 引<br>■ 消 引                                                                                                    | 友 金 額<br>費 税 額<br>費 税 率                | :<br>:<br>:<br>: (404, 665.)                                | 200, 000 P<br>20, 000 P<br>10 %                                                                                                    | 6                                                                                           |
| - (学校社) 2000年10日 00 000円 00 000円 10 000円 10 000円                                                                                                    | 工事終了日 2           ■ 支払条件 工事下講座           支払条件 工事下講座           支払条件 工事           支払条件 工事           支払条件 工事           支払条件 工事           支払条件 工事           支払条件 工事           支払工 日           支払工 日 | 2022年 11月<br>2022年 12月<br>5本契約約款に計<br>5<br>ま                                                                                      | 20日<br>第ずる。<br>ム           | <b>支</b><br>2022年<br>2022年<br>2022年          | 払日<br>12月 03<br>12月 04<br>12月 03                     | <b>支払</b><br>3日<br>5日                                  | 変更<br>金額(税込)<br>44,000円<br>77,000円<br>77,000円                           | E 06                                     | ■ 税 打<br>■ 消 引<br>■ 消 引<br>税 抜 )<br>0,000円<br>70,000円<br>70,000円                                                                                                    | 友 金 額<br>費 税 額<br>費 税 率<br>支払金額        | :<br>:<br>(税額)<br>4,000円<br>7,000円<br>7,000円                | 200,000円<br>20,000円<br>10%<br>支払条件56789<br>支払条件56789<br>支払条件56789                                                                            | -<br>-<br>変更                                                                                |
| - 元成gav, 2022年12月06日 22,000円 20,000円 2,000円支払条件の備考4                                                                                                    | ■ <b>工 事</b> 終了日 2<br>■ <b>支</b> 払条件 工事下請差<br>支払条件 工事下請差<br>支払工程1・出来高払い<br>③工程2・出来高払い<br>③工程3・完成払い                                                                                                    | 2022年 117<br>2022年 12月<br>5本契約約款に<br>8<br>5<br>5<br>5<br>5<br>5<br>5<br>5<br>5<br>5<br>5<br>5<br>5<br>5<br>5<br>5<br>5<br>5<br>5  | 20日<br>新ずる。<br>4           | 支<br>2022年<br>2022年<br>2022年<br>2022年        | 払<br>12月<br>12月<br>0<br>12月<br>0<br>12月<br>0         | <b>支払</b><br>3日<br>4日<br>5日<br>6日                      | <b>変更</b><br>金額(税込)<br>44,000円<br>77,000円<br>22,000円                    | 更 06<br>支払金額 (利<br>4<br>7<br>7<br>7<br>2 | ■ 税 計<br>■ 消 当<br>■ 消 当<br>税 抜 )<br>= 1<br>0,000円<br>0,000円<br>0,000円<br>20,000円                                                                                                    | <u>友 金 額</u><br>費 税 額<br>費 税 率<br>支払金額 | :<br>:<br>:<br>(税額)<br>4,000円<br>7,000円<br>7,000円<br>2,000円 | 200,000円           20,000円           10%           支払条件56789           支払条件56789           支払条件56789           支払条件56789           支払条件56789 | -<br>-<br>変更                                                                                |
| <u>・ プロ代約4×** 2022年 12月 00日 22,000円 20,000円 2,000円 23条件の備考4</u>                                                                                                    | ■ 工事終了日 2<br>■ 工事終了日 2<br>■ 支払条件 工事下請述<br>支払条件 工事下請述<br>支払工程1・出来考払い<br>支払工程2・出来考払い<br>支払工程3・完成払い<br>支払工程3・完成払い                                                                                                    | 2022年 11月<br>2022年 12月<br>に本契約約款に常<br>支 <del>1</del>                                                                              | 02日<br>新ずる。<br>ム           | 2022年<br>2022年<br>2022年<br>2022年             | 払日<br>12月 0:<br>12月 0:<br>12月 0:<br>12月 0:           | 支払           3日           4日           5日           6日 | <b>変更</b><br>金額(税込)<br>44,000円<br>77,000円<br>22,000円                    | 更 06<br>支払金額 (利<br>7<br>7<br>2           | ■ 税 計 ■ 消 当 ■ 消 当 税 抜 ) 0.000円 70.000円 20.000円 20.000円                                                                                                    | <u>友 金 額</u><br>費 税 額<br>費 税 率<br>支払金額 | :<br>(税額)<br>4,000円<br>7,000円<br>7,000円<br>2,000円           | 200,000円           20,000円           10%              支払条件56789           支払条件56789           支払条件56789           支払条件の備考4                   | -<br>-<br>変更                                                                                |
| - 720KSAV・ 2022年 12月 00 日 22,000円 20,000円 2,000円 支払条件の備考4                                                                                                    | エ 事 終 了 日 2     ■ 工 事 終 了 日 2     ■ 支払条件 工事下請鉴     支<br>支払条件 工事下請鉴     支<br>支払 工程1・出来高払い<br>支払工程2・出来高払い<br>支払工程3・完成払い<br>支払工程3・完成払い                                                                                                    | 2022年 11月<br>2022年 12月<br>5本契約約款に置<br>支 #                                                                                         | 20日<br>新ずる。<br>ム           | <b>支</b><br>2022年<br>2022年<br>2022年<br>2022年 | 払日<br>12月 0:<br>12月 0:<br>12月 0:<br>12月 0:           | <b>支払</b><br>3日<br>5日<br>6日                            | 変更<br>金額(税込)<br>44,000円<br>77,000円<br>22,000円                           | 更 06<br>支払金額 (利<br>7<br>7<br>2           | 税 計<br>消<br>引<br>税 抜 )<br>0,000円<br>70,000円<br>70,000円<br>20,000円                                                                                                    | 友 金 額<br>費 税 額<br>費 税 率<br>支払金額        | :<br>(税額)<br>4,000円<br>7,000円<br>7,000円<br>2,000円           | 200,000円<br>20,000円<br>10%<br>支払条件56789<br>支払条件56789<br>支払条件56789<br>支払条件56789<br>支払条件の備考4                                                   | -<br>-<br>変更                                                                                |
| 2022年12月10日         22,000円         20,000円         2,000円         20,000円         20,000円                                                                                                    | ■ 工事終了日 2<br>■ 支払条件 工事下諸基<br>支払条件 工事下諸基<br>支払工程1・出来憲払い<br>支払工程2・出来憲払い<br>支払工程3・完成払い                                                                                                    | 2022年 11月<br>2022年 12月<br>5本契約約款に加<br>5<br>5<br>1                                                                                 | 202日<br>新ずる。<br>4          | <b>支</b><br>2022年<br>2022年<br>2022年          | <u>払</u> 日<br>12月 0:<br>12月 0:<br>12月 0:<br>12月 0:   | <b>支払</b><br>3日<br>4日<br>5日<br>6日                      | 変更<br><u>金額(税込)</u><br><u>44,000</u> 円<br>77,000円<br>77,000円<br>22,000円 | <b>支払金額(利</b><br>女払金額(利<br>7<br>7<br>2   | 税 號 税 該 消 號 消 影 税 抜) 60,000円 70,000円 70,000円 70,000円 70,000円 70,000円 70,000円 70,000円                                                                                                    | 友 金 額<br>費 税 額<br>費 税 率<br>支払金額        | :<br>(税額)<br>4,000円<br>7,000円<br>7,000円<br>2,000円           | 200,000円<br>20,000円<br>10%<br>支払条件56789<br>支払条件56789<br>支払条件56789<br>支払条件56789                                                               | -<br>-<br>変更                                                                                |
| 2022年12月10日         22,000円         20,000円         2,000円         20,000円         2,000円         2,000円         <                                                                                                    | エ 事 終 了 日 2     支払条件 工事下請基     支払条件 工事下請基     支払条件 工事下請基     支払工程2 ・出来高払い     支払工程2 ・出来高払い     支払工程3 ・完成払い                                                                                                    | 2022年 11月<br>2022年 12月<br>版本契約約款に用<br><b>友</b> 1                                                                                  | 02日<br>表する。<br>ム           | <b>支</b><br>2022年<br>2022年<br>2022年<br>2022年 | 払 日<br>12月 0:<br>12月 0:<br>12月 0:<br>12月 0:          | 支払<br>3日<br>4日<br>5日                                   | 変更<br>44,000円<br>77,000円<br>77,000円<br>22,000円                          | <b>支払金額(3</b><br>女払金額(3<br>7<br>7<br>2   | 税 號 税 数 消 到 税 数 0,000円 0,000円 0,000円 0,000円 0,000円                                                                                                    | 友 金 額<br>税 額<br>税 率<br>支払金額            | :<br>(税額)<br>4,000円<br>7,000円<br>2,000円                     | 200,000 円<br>20,000 円<br>10 %<br>支払条件56789<br>支払条件56789<br>支払条件6789<br>支払条件6789                                                              | -<br>-<br>変更                                                                                |

|     |          |   |      |       |   |         | 74 22- | - <b>1</b> 11 | ⊐ √m  |                                            |
|-----|----------|---|------|-------|---|---------|--------|---------------|-------|--------------------------------------------|
|     |          | _ |      |       |   | -       | 免 汪    | 書 맛           | ] 术田  | 発往日 2022年11月 20日<br>発往No USE-HAT-2212-0002 |
| N o | 工事内容     | 数 | 1    | 単     | 位 | 単価      | 明細金額   | 税抜金額          | 消費税額  | 明細備考                                       |
| 1   | タイル工事A   |   | 12.5 | nî –  |   | 3, 200  | 44,000 | 40,000        | 4,000 | *朽化したタイルを交換します。                            |
| 2   | タイル工事B   |   | 25   | kg    |   | 2,800   | 77,000 | 70,000        | 7,000 | アイルを補強します。                                 |
| 3   | 電子施錠化工事① |   | 2    | 式     |   | 35, 000 | 77,000 | 70,000        | 7,000 | ■厳郎の電子化を行います。                              |
| 4   | 雪乙族的ルエ車の |   | 0    | 00100 |   | 2 500   | 22,000 | 20,000        | 2 000 | 1 50 69 5 4 A 1 + +                        |

変更 08

ii. 請負業務の変更後画面について

■発注書表示画面(モバイル版)

| トップ                                                                                    | easyHousing | ר <i>יקני</i> ם א |
|----------------------------------------------------------------------------------------|-------------|-------------------|
|                                                                                        | 発注書         |                   |
| 発注書ダウンロード                                                                              | )           |                   |
| ■発注先企業・部<br>日電ホーム株式会社<br>受注管理部                                                         | 5P3 :       |                   |
| ■発注No.:<br>202212271850                                                                |             |                   |
| ■工事物件No.:<br>202205121445                                                              |             |                   |
| ■ <b>工事物件名:</b><br>セレスティン芝三井ビ                                                          | ル フロア工事     |                   |
| ■発注元企業・部<br>日電ホーム株式会社<br>発注管理的<br>〒108-8001<br>東京都港区芝<br>5 - 7 - 1<br>TEL:03-3454-1111 | JP") :      |                   |

| ■発注<br>2022/12                            | <b>∃ :</b><br><sup>27</sup>                                                                                                    |
|-------------------------------------------|----------------------------------------------------------------------------------------------------|
| ■発注:                                      | 金額(税込み):<br><sup>ユ</sup>                                                                                                    |
| ■税抜:                                      |                                                                                                    |
| 100,000                                   | <u> </u>                                                                                                    |
| ■消費和<br>10,000円                           | 说額:<br>変更(                                                                                                    |
| ■消費<br>10%                                | <b>捝率:</b>                                                                                                    |
|                                           |                                                                                                    |
| ■工事                                       | 易所:                                                                                                    |
| 東京都港                                      | 您芝三丁目23-1                                                                                                    |
| セレステ                                      | イン之二井ビル5階WEST                                                                                                    |
| ■工事(                                      | 開始日:                                                                                                    |
| 2022/05/                                  | 12                                                                                                    |
| ■本下す約間がは<br>本下す約間がは<br>のである<br>は<br>しまる称と | :<br>により注文いたしますから、お引受の際は請書をご提出ください<br>から元請負人への請書の提出により両者間の請負契約が成立しま<br>資契<br>、本発注書に記載のない条件については、元請負人と下請負人と<br>読みの工事下請基本契約書の定めによります。たたし、立替払な<br>*き |
| は、工事<br>要する費<br>す。工事<br>エしない<br>とします      | 12払金と相殺することがあります。なお、発注金額には解体工事<br>用及び再資源化等に要する費用がある場合にはその費用を含みま<br>応施<br>1日又は施工しない時間帯は、毎週日曜日及び夜間(午後6時以降<br>「。                                     |
| 「「「」                                      | アイル                                                                                                    |
| 3U                                        |                                                                                                    |
| 請負入力                                      | 可発注依赖                                                                                                    |
| 支払条件                                      | 発注書明顯                                                                                                    |
|                                           |                                                                                                    |
| -覧へ <u>F</u>                              | 3                                                                                                    |

| トップ          | easyHousing                  | לפ <i>ידו</i> ים |
|--------------|------------------------------|------------------|
|              | 支払条件                         |                  |
|              |                              |                  |
| <b>支払条件:</b> | )                            |                  |
|              | ,                            |                  |
| 1.支払工程1完成    | 出い                           |                  |
| 支払日:         | 2022/12/01                   | 変更 10            |
| 支払金額:        | 55,000円                      |                  |
| 税抜金額:        | 50,000円                      |                  |
| 消費税額:        | 5,000円                       |                  |
| 備考:          | 支払備考1                        |                  |
|              |                              | 変更 11            |
| 請負入力         |                              |                  |
| 発注書 発注書      | 明網                           |                  |
|              |                              |                  |
| <br>覧へ戻る     |                              |                  |
|              | Copyright(c) NEC Corporation |                  |

■請書表示画面(PC版)

| 分離      小学      小学 |    |                 |                              | 発注書検索結果一覧へ                                                                                                    |
|----------------------------------------------------------------------------------------------------|----|-----------------|------------------------------|----------------------------------------------------------------------------------------------------|
| <u>発注書</u> 請書                                                                                                    |    |                 |                              |                                                                                                    |
|                                                                                                    | 請書 |                 |                              |                                                                                                    |
| 日電ホーム株式会社<br>発注管理部 御中                                                                                                    |    | 発注<br>発注<br>請日  | E⊟<br>EN0. (                 | 2022年11月20日<br>JSE-HAT-2212-0002<br>2022年11月24日<br>〒108-8001<br>東京都港区芝<br>5-7-15<br>日電ホーム株式会社<br>受注管理部<br>TEL 03-3454-1111 |
| 以下の通り請け負います。                                                                                                    |    |                 |                              |                                                                                                    |
| 工事物件名 施主壱太郎様邸 玄関工事                                                                                                    |    |                 |                              |                                                                                                    |
| (No, USE-KOJI-00001)                                                                                                    |    |                 |                              |                                                                                                    |
| 工事場所 北海道札幌市南区                                                                                                    |    |                 |                              |                                                                                                    |
| D通りE丁目1-1                                                                                                    |    |                 |                              |                                                                                                    |
| 工事開始日 2022 年11 月26 日<br>工事終了日 2022 年12 月02 日                                                                                                    |    |                 |                              |                                                                                                    |
|                                                                                                    |    | 靜<br>変更 13<br>演 | 昏魚金額<br>結抜金額<br>皆費税額<br>冒費税率 | 220,000 円<br>200,000 円<br>20,000 円<br><b>10</b> %                                                                          |
| 備考                                                                                                    |    |                 |                              |                                                                                                    |
| 発注情報の備考欄です。                                                                                                    |    |                 |                              |                                                                                                    |
|                                                                                                    |    |                 |                              |                                                                                                    |
| 請負日 2022/11/24<br>工事責任者 工事 一郎                                                                                                    |    |                 |                              |                                                                                                    |
| この請書は「日電ホーム株式会社」より発行され<br>ています。                                                                                                    |    |                 |                              | 印刷                                                                                                    |
|                                                                                                    |    |                 |                              | 未請求・請求済一覧                                                                                                    |

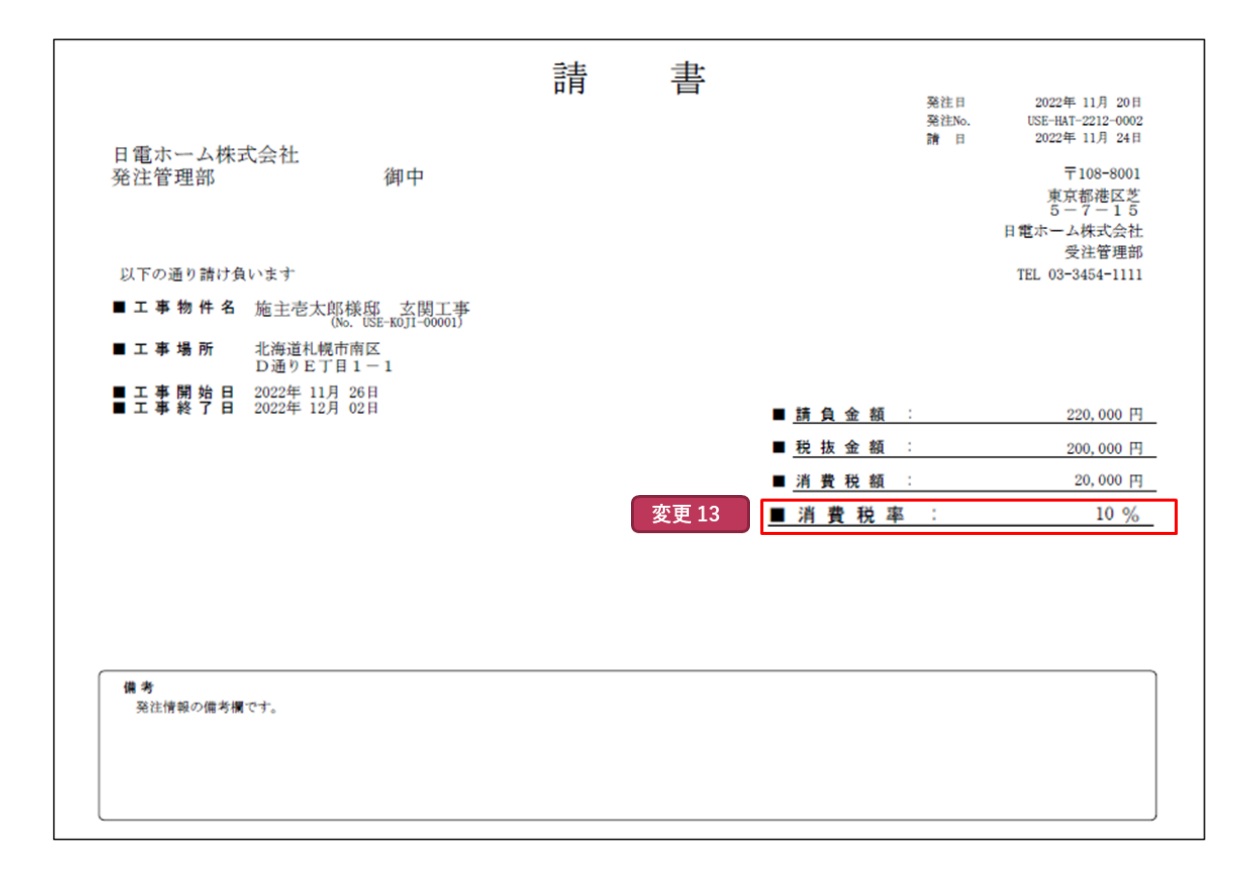

ⅲ. 請求業務の変更後画面について

■請求書作成画面(完成払)(PC版)

| 変更     | 14                    |                        |                                 |             |           | 請求    |
|--------|-----------------------|------------------------|---------------------------------|-------------|-----------|-------|
| 請求     | 元<br>日本電気ホー。<br>受注管理部 | ム株式会社                  |                                 |             |           |       |
| 登録番    | そ号<br>【<br>登録番号未登録    | 国税庁サイトで研 録(設定する場合は登録   | 確認<br>↓番号に値を設定するか、              | 企業マスタメンテで   | 設定してください) | 変更 15 |
| 請求     | 先 日本電気ホー.<br>発注管理部    | ム株式会社                  |                                 |             |           |       |
| 請求N    | 0. 202205161832-      | -01                    |                                 |             |           | 2     |
| 完工     | 8                     |                        |                                 |             |           |       |
| 引渡申    | ±8                    |                        |                                 |             |           |       |
| 請求     |                       |                        |                                 |             |           |       |
| 支払馬    |                       |                        |                                 |             |           |       |
|        |                       |                        |                                 |             |           |       |
|        | 求明細情報                 |                        | 丁本物件                            |             | 大力工程      | 一 传来  |
| 202205 | 元)土NO。<br>161832      | 工事物件No [ 20220         | 上争初日<br>)5121445 ]<br>tビル、フロマエ事 | 完成          | 支払工在払い    | 開作    |
| ÷1.7   |                       |                        |                                 | ×======     |           |       |
| 6月7    | (110,000円             | 前水玉額(1700)<br>100,000円 | 請水並領(祝領)<br>10,000円             | 月貢祝平<br>10% |           | *     |
| 1      |                       | . =                    | 変更 18                           | 変更17        |           |       |
| 偏考     | [1行50文字以内で入力          | してくたさい                 |                                 |             |           |       |
|        |                       |                        |                                 |             |           |       |
|        |                       |                        |                                 |             | 1         |       |
|        |                       |                        |                                 |             |           |       |

\_\_\_\_\_]

Copyright(c) NEC Corporation

■請求書作成画面(完成払)(モバイル版)

|                                                      | <b>▼</b>       |
|------------------------------------------------------|----------------|
| トップ   easyHousing   ログアウト                            | 完工日:           |
| <b>変更 14</b> 請求書作成                                   |                |
| 請 <b>求元:</b><br>日東木一ム株式会社                            | <b>引</b> 渡申出日: |
| 変更 15 登録番号:                                          |                |
| Т                                                    | 請求日: 変更 16     |
| 国税庁サイトで確認                                            | 2022/11/08     |
|                                                      | 支払期限:          |
| 室録番号木室録(既足9 る場合は亜録番号に絶を設足9 るが、企業マスタメ<br>ンテで設定してください) |                |
| 請求先:                                                 | 備考:            |
| 日順ホーム株式会社<br>発注管理部                                   |                |
| 請求No.:                                               | <u>ЧЕБХ</u>    |
| 202211011827-01                                      |                |
|                                                      |                |
|                                                      | <b>一覧へ戻る</b>   |

■請求書作成画面(出来高払)(PC版)

| 発注No.         |                                                                                                    | 工事物件                          |                              | 支払工程                   | 備考    |       |
|---------------|----------------------------------------------------------------------------------------------------|-------------------------------|------------------------------|------------------------|-------|-------|
| 202205122023  | 12345                                                                                                    |                               |                              | 支払工程1・出来高払い            |       |       |
|               | 日本電気ホーム株式会社                                                                                                    | •                             |                              |                        |       |       |
| 請求元           | 受注管理部                                                                                                    |                               |                              |                        |       |       |
| 登録番号          |                                                                                                    | 税庁サイトで確認                      |                              |                        |       | 変更 15 |
| 請求先           | <ul> <li>              豆録番号木豆緑(設定9      </li> <li>         日本電気ホーム株式会社         </li> <li>             発注管理部         </li> </ul> | <u>る場合は豆緑番方に進て設</u>           | とりつか、正来マスツク                  |                        |       |       |
| 請求No.         | 202205122023-01-02                                                                                                    |                               |                              |                        |       |       |
| 消費税率          | 10%                                                                                                    | 変更 17                         |                              |                        |       | 亦面?   |
| 支払金額(税込)      | 5,000                                                                                                    | 支払金額(税抜)                      | 4,546                        | 支払金額(税額)               | 454   |       |
| 変更 24         |                                                                                                    | ※ 支払金額(税込)と割告(%※支払金額(税込、税抜、税額 | )から請求重額(祝込)を<br>)を請求金額(税込、税抜 | ŧ⊤舁しょす。<br>、税額)に推写します。 | 変更 25 |       |
| 請求金額(税込)      |                                                                                                    | 請求金額(税抜)                      |                              | 請求金額(税額)               |       | ו     |
| T             | クリア                                                                                                    | ※請求金額をクリアします。                 |                              |                        | 変更 18 |       |
| 完工日           |                                                                                                    | <b>亦</b> 五 1 C                |                              |                        | 22.10 |       |
| 51版中正日<br>請求日 | 2022/11/01                                                                                                    | 変更 16                         |                              |                        |       |       |
| 支払期限          |                                                                                                    |                               |                              |                        |       |       |
|               |                                                                                                    |                               |                              |                        |       |       |
|               | 書の場合、ナェッ                                                                                                    | クを入れてくたさ                      | <u>, ) _</u>                 |                        |       |       |
| 備考 (1行50文字    | 以内で入力してください                                                                                                    | 1)                            |                              |                        |       |       |
|               |                                                                                                    |                               |                              |                        |       |       |
|               |                                                                                                    |                               |                              |                        |       |       |
|               |                                                                                                    |                               |                              |                        |       |       |

■請求書作成画面(出来高払)(モバイル版)

| <b>۲</b>                   | easyHousing                                | ללידלים א          |       |
|----------------------------|--------------------------------------------|--------------------|-------|
|                            | 請求書作成                                      | 変更 14              |       |
| <b>請求元</b><br>日本電気<br>受注管理 | :<br>木一厶株式会社<br>郎                          |                    |       |
| 登録番                        | 号:                                         |                    | 変更 15 |
|                            |                                            |                    |       |
| 国税                         | <b>庁サイトで確認</b>                             |                    |       |
| <b>豆球石</b><br>登録番号<br>ンデで設 | ・<br>来登録(設定する場合は登録番号に値を設定するか、1<br>定してください) | ÈЩ̈́マスタメ           |       |
| 請求先                        | :                                          |                    |       |
| 日本電気<br>発注管理               | 木一厶株式会社<br>郎                               |                    |       |
| 請求No.                      | :                                          |                    |       |
| 2022051                    | 22023-01-02                                |                    |       |
| 消費税<br>10%                 | 率:                                         |                    | 変更 17 |
|                            |                                            | $ \longrightarrow$ |       |
| <b>支払金</b> 額<br>5.000円     | 預 (税込) :                                   |                    | 変更 22 |
| <b>支払金</b> 額<br>4.546円     | 頁 (税抜) :                                   |                    | 変更 23 |
| <b>支払金</b> 額               | 頃(税額):                                     |                    |       |
| ※支払金額                      | 頁(税込)と割合(%)から請求金額(税込)を計算                   |                    |       |
| 割合 (%)                     | :                                          |                    | 変更 24 |
|                            |                                            |                    |       |
| 計算                         |                                            |                    |       |
| ※支払金額                      | 頁(税込、税抜、税額)を請求金額(税込、税抜、税額                  | 頁)に複写              | 変更 25 |
| 複写                         |                                            |                    |       |
|                            |                                            |                    |       |
|                            | L                                          |                    |       |

| *                             |         |
|-------------------------------|---------|
| 請求金額(税込):                     |         |
|                               |         |
| 請求金額(税抜):                     |         |
| 請求金額(税額):                     |         |
| ※請求金額をクリア                     | 変更 18   |
| לטד                           |         |
|                               |         |
|                               | ۲       |
| 引渡申出日:                        |         |
|                               |         |
|                               |         |
| 請求日:                          | 変更 16   |
| 2022/11/08                    |         |
| 支払期限:                         |         |
|                               |         |
| 備考:                           |         |
|                               |         |
| 最終請求書の場合、チェックを入れてくだ           | さい      |
| 作成                            |         |
| 請求履歴が1件あります。                  |         |
| ー支払分割条件に対して、99回を超える出来高調<br>ん。 | 青求はできませ |
| 請求履歴参照                        |         |
| -5AR3                         |         |
|                               |         |

■請求書表示画面(完成払・出来高払)(PC版)

|                        | 書次書                           |         |                                 |
|------------------------|-------------------------------|---------|---------------------------------|
|                        |                               | 変更      | 27 引渡申出日 2022/1                 |
|                        |                               |         | 請求日 2022/1<br>請求No. 20221101182 |
| 日電ホーム株式会社              |                               | 変更 26   | 登録番号 T1234567890                |
| 発注管理部 御中               |                               |         | (                               |
|                        |                               |         | 東京都港                            |
|                        |                               |         | 5 - 7 -<br>日電ホーム株式              |
|                        |                               |         | 受注管<br>TEL 02-2454              |
| 下記の代金をご請求いたしま          | ਰ                             |         | TEL 03-3434-                    |
| 文仏期喉                   |                               |         | 2 X X                           |
| 発)王NO。<br>202211011827 |                               | 支払工程    | 備考                              |
| 変更 29                  | セレスティン芝三井ビル フロア工事             | XIALIEI |                                 |
| 請求金額(税込) 請             | 求金額(税抜) 請求金額(税額) 消費税率         | 変更 31   |                                 |
|                        | (七〜類(粉壮) 誌七〜類(粉類)  + ※書粉支 =記載 |         |                                 |
| 「クロの時水並領(杭心)、調査        | 水並留(杭波)、請水並留(杭賀)は、月貢杭平に記載     |         |                                 |
| J#/5                   |                               |         |                                 |
|                        |                               |         |                                 |
|                        |                               |         |                                 |
|                        |                               |         |                                 |
|                        |                               |         |                                 |
|                        |                               |         |                                 |
|                        |                               |         |                                 |
|                        |                               |         |                                 |
|                        |                               |         |                                 |
|                        |                               |         |                                 |
|                        |                               |         |                                 |

■請求書表示画面(完成払・出来高払)(モバイル版)

| <b>`ップ</b>                      | easyHousing               | ログアウト    |
|---------------------------------|---------------------------|----------|
|                                 | 請求書                       |          |
| 請求書ダウンロード                       |                           |          |
| 「記の内容で請求請<br>にろしければ画面」          | 書を送付します。<br>下部にある「OK」ボタン? | を押して下さい。 |
| 請求先企業·部門                        | 끠:                        |          |
| 日本電気ホーム株式会<br>発注管理部             | 2社                        |          |
|                                 |                           |          |
| 請求元企業・部F                        | "]:                       |          |
| 日本電気ホーム株式会<br>受注管理部             | 社                         | 変更 26    |
| 登録番号:                           |                           |          |
| (x x x x x x x                  | $x \times x \times x$ )   |          |
| 〒108-8001<br>東京都港区芝             |                           |          |
| 5 - 7 - 1 5<br>TEL:03-3454-1111 |                           |          |
|                                 |                           |          |
| 完工日:                            |                           |          |
| 2022/11/08                      |                           | 変更 27    |
| 引渡申出日:                          |                           |          |
| 2022/44/00                      |                           |          |

| ¥                                                  | -     |
|----------------------------------------------------|-------|
| 請求日:<br>2022/11/08                                 |       |
| 支払期限:                                              |       |
| 請求No.:<br>202205122023-01-02                       |       |
| <b>発注No.:</b><br>202205122023                      |       |
| 工事物件No.:                                           |       |
| <b>工事物件名称:</b><br>12345                            |       |
| <b>支払工程名称:</b><br>支払工程1・出来高払い 変更 30                |       |
| 支払備考:                                              |       |
| <b>請求金額(税込):</b><br>5,000円                         | 変更 28 |
| <b>請求金額(税抜):</b><br>4.546円                         | 変更 29 |
| 請求金額(税額):<br>454円                                  |       |
| 消費税率:<br>10%                                       | 変更 31 |
| 今回の請求会額(税込)、請求金額(税抜)、請求金額(税額)は、消費税率に<br>記載の単一税率です。 |       |
| 備考: 変更 32                                          |       |
| ок                                                 |       |
|                                                    |       |
| Convight(c) NEC Correction                         |       |
| Copyrighter Acc Corporation                        |       |

```
■請求書帳票(完成払<br />
・出来高払)
```

|                      | 請求                                                | :書            | 変更 2           | 7<br>7<br>引渡申出日<br>請求日<br>請求No. | 2022年 11月 01日           2022年 11月 01日           2022年 11月 01日           2022年 11月 01日           202211011827-01 |
|----------------------|---------------------------------------------------|---------------|----------------|---------------------------------|----------------------------------------------------------------------------------------------------|
| 日電ホーム株式会社<br>発注管理部   | 御中                                                | 変             | 更 26           | 登録番号<br>(x x x                  | T123456789012<br>(XXXXXX)<br>〒108-8001<br>東京都港区芝<br>5-7-15<br>1電ホーム株式会社<br>受注管理部                                |
| 以下の金額を請求いたしま<br>支払期限 | हर् <del>ग</del>                                  |               |                |                                 | TEL 03-3454-1111                                                                                                |
| 発注No.                | 工事物件                                              | *名            |                | 支払工程名称                          | 備考                                                                                                    |
| 202211011827         | 工事物件No[202205121445]<br>セレスティン芝三井ビル フロアエ<br>変更 29 | 車             | 支払工程1          |                                 |                                                                                                    |
| 請求金額(税込)             | 請求金額(税抜)                                          | 請求金額(税額)      | 消費税率           | 変更 31                           |                                                                                                    |
| 100,000円             | 90, 910円                                          | 9,090円        | 10%            |                                 |                                                                                                    |
| 今回の請求金額(税込)、請求       | -<br>金額(税抜) 、請求金額(税額) は、                          | 消費税率に記載の単一税率で | <b>人</b><br>す。 | /                               | 変更 32                                                                                                    |
| (備考                  |                                                   |               |                |                                 |                                                                                                    |

- iv. 支払通知業務の変更後画面について
  - ■支払通知書作成画面(PC版)

| 🥖 支払通知書作                                    | 成                       |                       |                                               |                                                |                        |       |
|---------------------------------------------|-------------------------|-----------------------|-----------------------------------------------|------------------------------------------------|------------------------|-------|
| トップ 〉支払通知書作                                 | ■成                      |                       |                                               | 支払通知書作成 -                                      | - 時保存 削除               |       |
| ▲ 支払通知書情報<br>請負先会社(0)<br>登録番号               | 载登V22 (<br>国            | ? 日電ホー<br>限庁サイトで確認    | - ム株式会社 受注管理語                                 | 更 33                                           |                        |       |
| 支払通知書No. 2022                               | 11020943                |                       |                                               |                                                |                        |       |
| 支払通知書発行日 2022                               | /11/02                  |                       |                                               |                                                |                        |       |
|                                             | //////2 回<br>×××××年××月× | ×日 支払分                |                                               |                                                |                        |       |
| 注意書き 方確                                     | のお支払いは下記の<br>かめください。    | とおりです。                |                                               |                                                | 12                     |       |
| 《 表 1 情報                                    |                         |                       |                                               |                                                |                        |       |
| 表タイトル<br>■支<br>諸求余額(税込)                     | 払額(税込)<br>保留金額(税込)      | 項目Δ(税ίλ)              |                                               | 項目C(税i入)                                       | 支払総額(税込)               |       |
|                                             | 100.000                 | 例:査定金額                | 例:相殺金額<br>例:100,000 m                         |                                                | (11 - 100 - 000 m (1)  |       |
| 請求金額(税抜)<br>100,000円                        | 保留金額(税抜)<br>例:100,000円  | 項目A(税抜)<br>例:100,000円 | 項目B(税抜)<br>例:100,000円                         | 项目C(税抜)<br>例:100,000円                          | 支払総額(税抜)<br>例:100,000円 | 変更 34 |
| 請水玉器県(祝器県)<br>10,000円                       | 味留玉額(祝額)<br>例:100,000円  | 央目A(祝録)<br>例:100,000円 | <u>規田日(祝録)</u><br>例:100,000円                  | 現自C(祝録)<br>例:100,000円                          | 文仏総観(祝観)<br>例:100,000円 | 変更 35 |
| ▲表2情報                                       |                         |                       |                                               |                                                |                        |       |
| 表タイトル <b>■支</b><br>項目 1                     | ム方法・支払日<br>項目 2         | 項目 3                  | 項目4                                           | 項目 5                                           | 項目6                    |       |
| 現金 月                                        | 形 100,000 円             | ファクタリング               |                                               | 例                                              | :支払総額(税込)              |       |
| 2                                           | 100,000 P4              | 100,000 P4            |                                               | 191:100,000 PA                                 | 191 : 100,000 H        |       |
| 補足文 例:3                                     | 友払方法は、取引基本              | 、契約書に基づきます。           |                                               |                                                |                        |       |
|                                             |                         |                       |                                               | <b>変</b> 更 37                                  |                        |       |
| <u> </u>                                    | <b>支払明頼編集</b><br>「本物件名  | 購削除<br>支払工程名称 (情報)    | 求金額(税込)保留金額(約<br>安全額(税抜)保留金額(約                | (社) 医払金額(税込)                                   | 玄 明細備者                 |       |
| 第注No.<br>202205161458-01<br>202205161458    | テスト太郎様邸<br>工事           | 明細項日名 請う<br>着工時       | 求至額(税額)保留至額(約<br>110,000<br>100,000<br>10,000 | (額)支払金額(税額)<br>110,000<br>100,000 11<br>10,000 | 2%                     |       |
| 准美 (15)==================================== |                         | **= /000 *******      |                                               |                                                |                        |       |
| 1007年5(11分に51文字以上入)                         | ウレた場合は、文払通知             | ≝表示/印刷で止常に表示          | ≂ されない場合かあります)                                | ß                                              |                        |       |
|                                             |                         |                       |                                               | 支払通知書作成 一時                                     | R存 剐 除                 |       |

## ■支払通知書明細編集画面(PC版)

| 🥖 支払明細編                                       | 集                                                              |                           |                                  |                                  | 支                                  | 払通知書作成画面へ戻る             |
|-----------------------------------------------|----------------------------------------------------------------|---------------------------|----------------------------------|----------------------------------|------------------------------------|-------------------------|
| トップ 〉支払通知書                                    | 作成 > <b>支払明細編集</b>                                             |                           |                                  |                                  |                                    | 保存 削除                   |
| ▲ 支払通知書情報                                     | 報                                                              |                           |                                  |                                  |                                    |                         |
| 支払通知書No.<br>請負先会社                             | 202301101646<br>日電ホーム株式会社<br>受注管理部                             |                           |                                  |                                  |                                    |                         |
| 💩 明細情報編集                                      | 請求書選択                                                          |                           |                                  |                                  |                                    |                         |
| 工事物件No.<br>請求No.<br>発注No.                     | USE-KOJI-00000<br>USE-SEI-2212-0000-01-01<br>USE-HAT-2212-0000 | ]]                        |                                  |                                  |                                    |                         |
| 明細項目名                                         | 明細項目名                                                          |                           |                                  |                                  |                                    |                         |
| 支払工程名称                                        | 施土令へ即へ即後即 公開工事<br>支払工程1・出来高払い①                                 |                           |                                  |                                  |                                    |                         |
| 税率                                            | なし ∨ % □ 消費税額のみ                                                | 変更 36                     |                                  |                                  |                                    |                         |
| 請求金額(税込)                                      | 22,000 請求金                                                     | 額(税抜) 2                   | 2,000 請求金額(                      | 税額)                              | 0                                  |                         |
| 保留金額(税込)                                      | 22,000 保留金                                                     | 額(税抜) 2                   | 2,000 保留金額(                      | 税額)                              | 0 変更                               | <b>亘 37</b>             |
| 支払金額(税込)                                      | 22,000 支払金                                                     | 額(税抜) 2                   | 2,000 支払金額(                      | 税額)                              | 0                                  |                         |
| 明細備考                                          |                                                                |                           | 変更 37                            |                                  |                                    |                         |
| 工事物件<br>選択 請求No<br>発注No                       | No.<br>J. 工事物件名<br>J.                                          | 支払工程名称<br>明細項目名           | 請求金額(税込)<br>請求金額(税抜)<br>請求金額(税額) | 保留金額(税込)<br>保留金額(税抜)<br>保留金額(税額) | 支払金額(税込)<br>支払金額(税抜) 税<br>支払金額(税額) | 率 明細備考                  |
| USE-KOJI-I     USE-SEI-2212-0     USE-HAT-221 | 00000<br>1000-01-01<br>2-0000 施主零太郎太郎様邸<br>玄関工事                | 支払工程1・出来高払<br>い①<br>明細項目名 | 22,000<br>22,000<br>0            | 22,000<br>22,000<br>0            | 22,000<br>22,000<br>0              |                         |
| USE-KOJI-<br>USE-SEI-2212-0<br>USE-HAT-221    | 00000<br>1000-01-02<br>2-0000<br>加速電気部太郎様邸<br>玄関工事             | 支払工程1・出来高払<br>い②<br>明細項目名 |                                  |                                  | 22,000<br>22,000 税の<br>0           | ) <i>み</i>              |
| ○  <新規登録>                                     |                                                                |                           |                                  |                                  |                                    |                         |
|                                               |                                                                |                           |                                  |                                  | 支                                  | 保存<br>調除<br>払道知書作成画面へ戻る |
|                                               |                                                                |                           |                                  |                                  |                                    |                         |

■支払通知書表示画面(PC版)

| ⊘支払通知書                                                                                                    |                                                                               |       |
|----------------------------------------------------------------------------------------------------|-------------------------------------------------------------------------------|-------|
| トップ > 支払通知書作成 > <b>支払通知書</b>                                                                                                    |                                                                               |       |
| 支払通知書                                                                                                    | 支払通知書発行日 2022年11月 2日<br>支払通知書No. 202211020943                                 |       |
| 日電ホーム株式会社<br>受注管理部 御中<br>登録番号 T123456789012 変更 38                                                                                                    | 〒108-8001<br>東京都港区芝                                                           |       |
| 今回のお支払いけ下記のとおりです。                                                                                                    | 5 - 7 - 1<br>日電ホーム株式会社<br>発注管理部<br>TEL 03-3454-1111                           |       |
| 7日からくほうによりというとす。<br>お確かめくたさい。<br>■支払額(税込)<br>請求金額(税込)                                                                                                    | 支払総額(税込)                                                                      |       |
| 請求金額(税抜) [米留金額(税抜)<br>100,000                                                                                                    | 支払総額(税抜)                                                                      | 変更 39 |
| 請求金額(祝額) (未留金額(祝額)<br>10,000                                                                                                    | 支払総額(税額)                                                                      | 変更 40 |
| ■支払方法・支払日<br>現金 手形 ファクタリング<br>100,000 100,000 000<br>本面 (1                                                                                                    |                                                                               |       |
| エ事物件No.<br>明細番号 茶注No.<br>請求No.<br>エ事物件名 支払工程名称<br>明細項目名 請求金額(税抜)保留<br>請求金額(税抜)保留<br>請求金額(税抜)保留<br>読求(税益)保留<br>10,000<br>10,000 | 留金額(税込)支払金額(税込)<br>留金額(税装)支払金額(税法)税率<br>日金額(税額)支払金額(税額)<br>110,000<br>110,000 |       |
| 202205161458-01         事         百上時         100,000           110,000         110,000         110,000         110,000           100,000         110,000         110,000         110,000                                                                                                    | 0 110,000<br>0 110,000<br>0 100,000 (円)<br>0 10,000                           |       |
| 備考                                                                                                    |                                                                               |       |
|                                                                                                    | 印刷 キャンセル 作成                                                                   |       |

## ■支払通知書帳票

|                                         |               | 文       | 払       | 通 | 知    | 書       |          |                     |                |
|-----------------------------------------|---------------|---------|---------|---|------|---------|----------|---------------------|----------------|
|                                         |               |         | 1-1     | ~ | 7.10 |         | 支払通知書発行日 | 2022年 9月20日         |                |
|                                         |               |         |         |   |      |         | 支払通知書No. | 202209201822        |                |
| 日電ホート株式会                                | × 24-         |         |         |   |      |         |          | 20200201022         |                |
| 口电小———————————————————————————————————— | にた。           |         |         |   |      |         |          |                     |                |
| <b> </b>                                | 仰中            | _       |         |   |      |         |          |                     |                |
| 登録番号:T1234                              | 567890123 変更: | 38      |         |   |      |         |          | 〒108-8001<br>東京邦港区芝 |                |
|                                         |               |         |         |   |      |         |          | 5 - 7 - 1           |                |
|                                         |               |         |         |   |      |         |          | 日電ホーム株式会社           |                |
|                                         |               |         |         |   |      |         |          | 発注管理部               |                |
|                                         |               |         |         |   |      |         |          | TEL 03-3454-1111    |                |
| 回のお支払いは下記の                              | とおりです。        |         |         |   |      |         |          |                     |                |
| 確かのくたさい。<br> 支払額(113以)                  |               |         |         |   |      |         |          |                     |                |
| ×14400(17030)<br>接安金額(1933)             | 保留金額(粉込)      |         |         |   |      |         |          | 支払税額(約33)           |                |
| 100.000                                 | 100,000       | +       | 100.00  | 0 |      | 100,000 | 100,000  | 100.000             | +              |
| 請求金額(税抜)                                | 保留金額(税抜)      | 1       |         |   |      |         |          | 支払総額(税抜)            | <b>क</b> क     |
|                                         |               | +       |         |   |      |         |          |                     | - 変史           |
| 請求金額(税額)                                | 保留金額(税額)      | +       |         |   |      |         |          | 支払総額(税額)            | 亦再             |
|                                         |               | 1       |         |   |      |         |          |                     | - <u>\$</u> £' |
| 支払方法・支払日                                | 1             |         |         |   |      |         |          |                     | J              |
|                                         |               |         | 1       |   |      |         |          |                     |                |
| 現金                                      | 手形            | ファクタリング |         |   |      |         |          |                     |                |
| 現金 100.000                              | 手形 100,000    | 7799923 | 100.00  | 0 |      |         |          |                     | -1             |
| 現金<br>100,000                           | 手形<br>100,000 | 7799153 | 100, 00 | 0 |      |         |          |                     |                |

|          |                                           | 支            | 払 通 知 書 明       | 月 細                              | -                                | 亦亩 //1                           | ***   | あまま<br>19月 7日                                                                                                    |
|----------|-------------------------------------------|--------------|-----------------|----------------------------------|----------------------------------|----------------------------------|-------|----------------------------------------------------------------------------------------------------|
| 明細<br>番号 | 工事物件No.<br>免注No.<br>請求No.                 | 工事物件名        | 支払工程名称<br>明編項目名 | 請求金額(税込)<br>請求金額(税扱)<br>請求金額(税額) | 保留金額(税込)<br>保留金額(税抜)<br>保留金額(税額) | 支払金額(税込)<br>支払金額(税扱)<br>支払金額(税額) | 支払送税率 | 2022年12月1日<br>1022年12月1日<br>1023年12月1日<br>1023年12月1日<br>1023年11月1日<br>1023年11月1日<br>1023年11月1日<br>1023年11月1日<br>1023年11月1日<br>1035年11月1日<br>1035 |
| 0001     | USE-HAT-2212-0000<br>USE-SEI-2212-0000-04 | 施主零大郎搽服 玄関工事 | 支払工程4・完成払い      | 22,000<br>20,000<br>2,000        |                                  | 22,000<br>20,000<br>2,000        | 10%   |                                                                                                    |
|          |                                           |              | 合計              | 22,000<br>20,000<br>2,000        | 0                                | 22,000<br>20,000<br>2,000        | (円)   |                                                                                                    |
|          |                                           |              |                 |                                  |                                  |                                  |       |                                                                                                    |
|          |                                           |              |                 |                                  |                                  |                                  |       |                                                                                                    |
|          |                                           |              |                 |                                  |                                  |                                  |       |                                                                                                    |
|          |                                           |              |                 |                                  |                                  |                                  |       |                                                                                                    |
|          |                                           |              |                 |                                  |                                  |                                  |       |                                                                                                    |
|          |                                           |              |                 |                                  |                                  |                                  |       |                                                                                                    |
|          |                                           |              |                 |                                  |                                  |                                  |       |                                                                                                    |
|          |                                           |              |                 |                                  |                                  |                                  |       |                                                                                                    |
|          |                                           |              |                 |                                  |                                  |                                  |       |                                                                                                    |
|          |                                           |              |                 |                                  |                                  |                                  |       |                                                                                                    |
|          |                                           |              |                 |                                  |                                  |                                  |       |                                                                                                    |
|          |                                           |              |                 |                                  |                                  |                                  |       |                                                                                                    |
|          |                                           |              |                 |                                  |                                  |                                  |       |                                                                                                    |
|          |                                           |              |                 |                                  |                                  |                                  |       |                                                                                                    |
|          |                                           |              | 1/1<-9          |                                  |                                  |                                  |       |                                                                                                    |

- v. マスタメンテナンス業務の変更後画面について
  - ■支払比率マスタメンテナンス画面

| 🖉 支払比率マスタメンテナンス                      |                                                                     |
|--------------------------------------|---------------------------------------------------------------------|
|                                      | 保存 列除                                                               |
| ● 支払比率マスタ入力欄                         |                                                                     |
| バター                                  |                                                                     |
|                                      |                                                                     |
| 表示順                                  | 変更 42                                                               |
| 回数 工程之                               | 金額比率  金額の丸め  出来高部分払 =                                               |
|                                      | (%) (端数切捨て) 利用あり <u>~ 200 mm mm mm mm mm mm mm mm mm mm mm mm m</u> |
|                                      |                                                                     |
| 308                                  | 丸めなし マ ロ                                                            |
|                                      | 「丸めなし 	 □                                                           |
| 508                                  | 丸めなし      □                                                         |
| 608                                  | □ 丸めなし マ □                                                          |
| 708                                  | D. 「丸めなし マ ロ 」                                                      |
|                                      | <u>九めなし</u> □                                                       |
|                                      |                                                                     |
|                                      | 丸めなし  ロ                                                             |
|                                      |                                                                     |
| 🙆 支払比率マスタパターン選択欄                     |                                                                     |
| 選択表示順 パターン名称                         | 適用開始日 適用終了日                                                         |
| ○ 0出来高支払100%                         | 2022/05/12                                                          |
| ○ 0出来高50%                            | 2022/05/12                                                          |
| 0 0 文仏上程 1                           | 2022/11/01                                                          |
| <ul> <li>2支払工程名称通常バターン</li> </ul>    | 2022/04/01                                                          |
| <ul> <li>3支払工程名称旧バターン</li> </ul>     | 2021/10/01 2022/03/31                                               |
| <ul> <li>4支払工程名称業務バターンテスト</li> </ul> | 2021/10/01 2023/03/31                                               |
| 5 出来高請求                              | 2022/05/16                                                          |
| ● <新規登録>                             |                                                                     |
|                                      | <i>民 存</i> 副 除                                                      |

■企業・部門マスタメンテナンス画面

|                                                                  | 保存 |
|------------------------------------------------------------------|----|
| <b>企</b> 企業情報                                                    |    |
| 分社により企業情報の変更を行う場合は、企業コードの新規取得をお願いします                             |    |
| 企業名 <sup>力</sup> <mark>ニホンデンキカブシキガイシャー</mark>                    |    |
| 名称 日本電気株式会社 (企業識別コード:TESTO1)                                     |    |
| 略称 日本電気 2000 企業名をおいてきます                                          |    |
| 登録番号         T         国税庁サイトで確認         前回確認日         変更 43     |    |
| 住所 〒 108 - 8001                                                  |    |
| 超速前用名。市<br>区町村名。地区<br>全部上でき<br>名を記入してく 上間上のでき<br>の一般を発見してき<br>でき |    |
| 住所2 「番地、ビル名 な場合のエト版でを記入してくた す。                                   |    |
| TEL 03-3454-1111 URL                                             |    |

vi. 利用開始日前の会社コードでのログイン (PC版・モバイル版)

■トップページ 旧仕様(利用開始日前)

| 2021/09/17 12:25<br>会社:登録テスト企業(<br>2021 - 登録テスト企業(<br>2021 - 登録テスト企業(<br>2021 - 登録テスト企業(<br>2021 - 登録テスト企業(<br>2021 - 2021 - 202 |  |
|----------------------------------------------------------------------------------------------------|--|
| 部門:登録テスト部門(<br>社員:システム管理者                                                                                                    |  |
| トップ<br>ユーザ情報変更<br>ダウンロード<br>証明書メンテ                                                                                                    |  |
| <u>会社コード切替</u><br>終了                                                                                                    |  |
|                                                                                                    |  |
|                                                                                                    |  |
|                                                                                                    |  |

■トップページ 新仕様 (利用開始日前)

| 2023/02/14 11:58<br>会社:テスト発注企業1<br>部門:テスト発注部門1<br>社員:システム管理者 | アン・ファイージ     変更 44     この1Dの利用開始日は2099/03/14です。     利用開始日より前にログインしたため、業務メニューが表示されていません。 |
|--------------------------------------------------------------|-----------------------------------------------------------------------------------------|
| トップ<br>ユーザ情報変更<br>ダウンロード<br>証明書メンテ<br>会社コード切替<br>終了          |                                                                                         |

■トップページ 旧仕様(利用開始日前)(モバイル版)

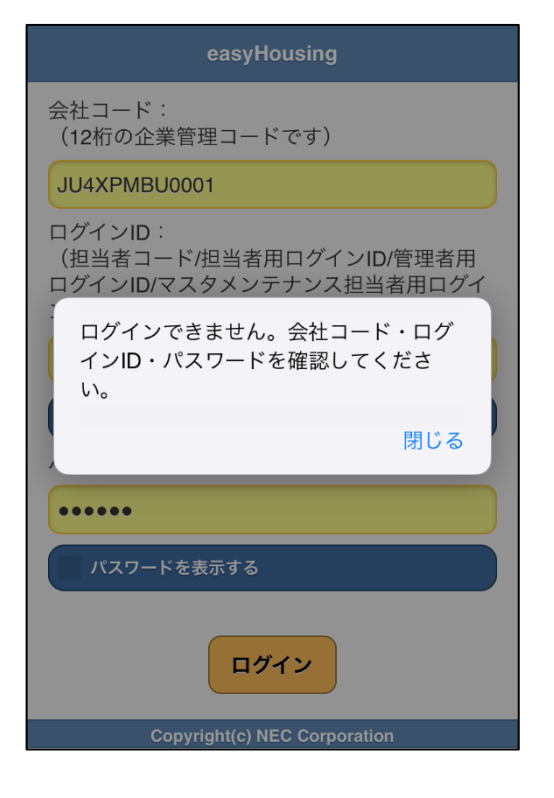

■トップページ 新仕様(利用開始日前)(モバイル版)

| easyHousing                                             | לפּק <i>פ</i> ם |
|---------------------------------------------------------|-----------------|
| このIDのモバイル版利用開始日は2099/03/14です<br>利用開始日前のため業務メニューは表示されません |                 |
| 変更                                                      | 45              |
|                                                         |                 |
|                                                         |                 |
|                                                         |                 |
|                                                         |                 |
|                                                         |                 |
|                                                         |                 |
|                                                         |                 |
| Copyright(c) NEC Comparation                            |                 |